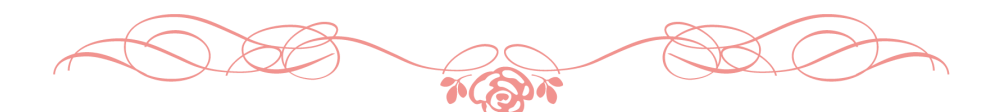

## OPAC利用ガイド

Online Public Access Catalog

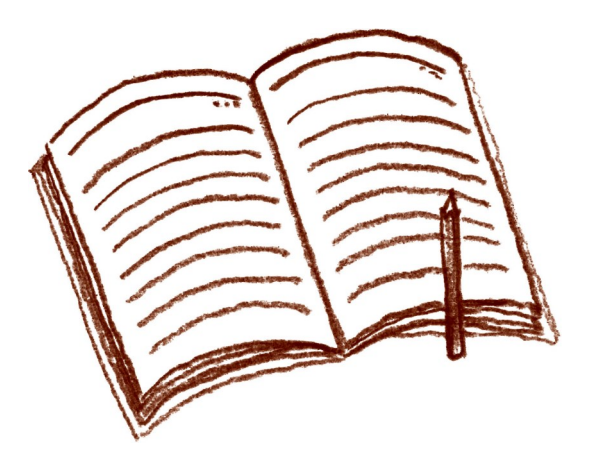

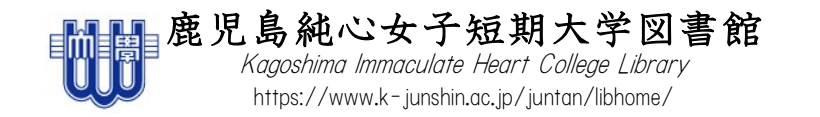

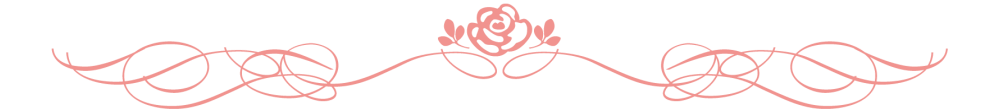

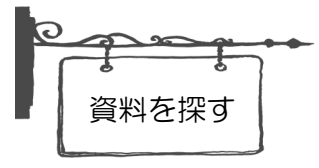

## OPAC

総合目録データベース

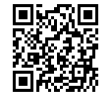

http://comet.k-junshin.ac.jp/opc/

## OPAC【TOP画面】

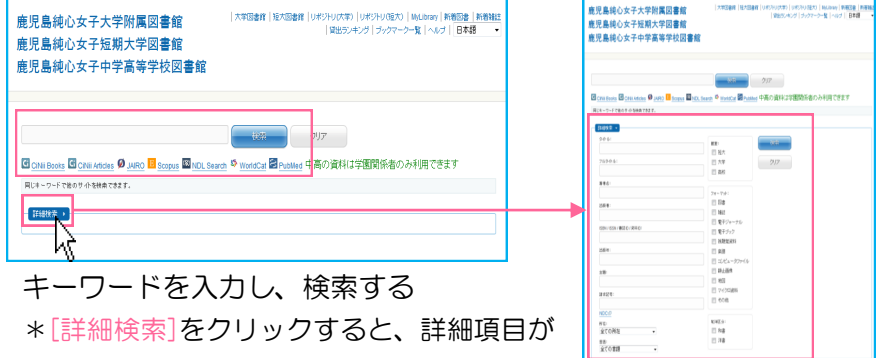

表示される

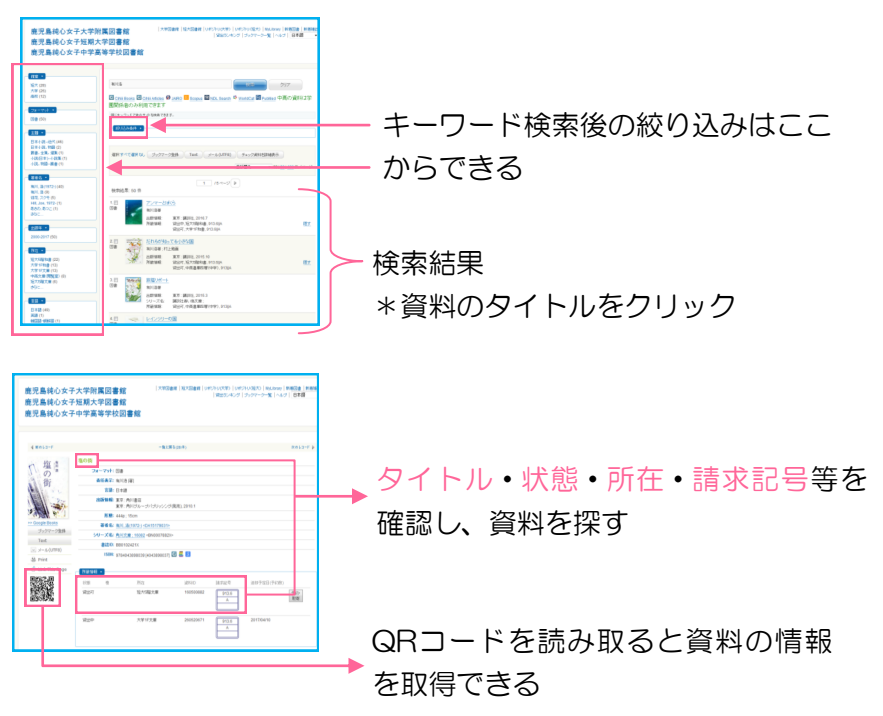

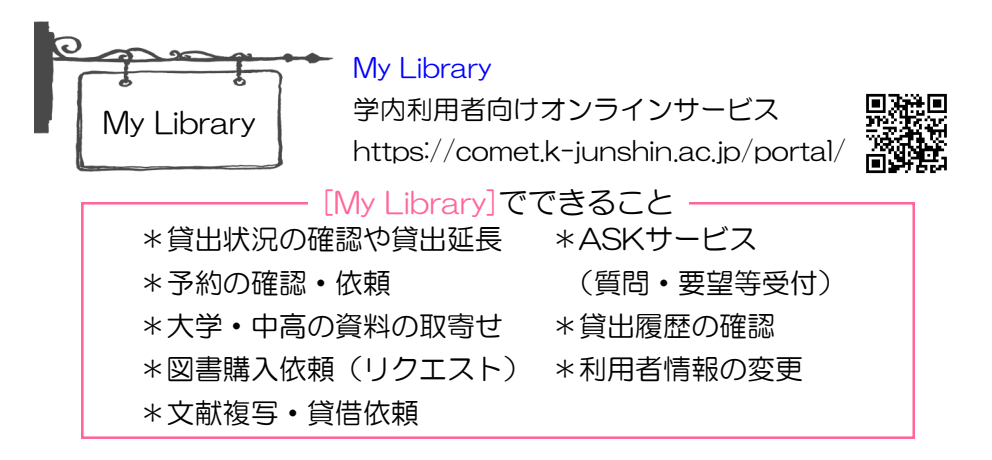

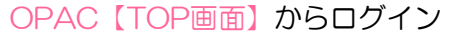

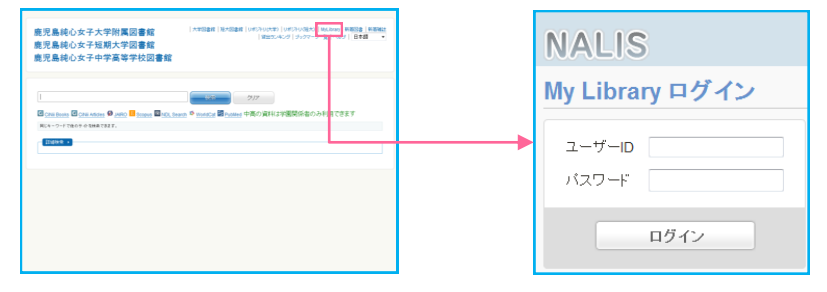

\*[ユーザーID]と[パスワード]

「教育支援サイト」や「学生支援サイト」のID・パスワードと同じです \*利用後は必ずログアウトしましょう

| NALIS Not by the by the | ←ログアウト         |
|----------------------------------------------------------------------------------------------------|----------------|
| Battellife&cd.012-00/hourst         Battellife&cd.012-00/hourst         Battellife&cd.012-00/hourst           Battellife&cd.012-00/hourst         Battellife&cd.012-00/hourst         Battellife&cd.012-00/hourst           Battellife&cd.012-00/hourst         Battellife&cd.012-00/hourst         Battellife&cd.012-00/hourst           Battellife&cd.012-00/hourst         Battellife&cd.012-00/hourst         Battellife&cd.012-00/hourst           Battellife&cd.012-00/hourst         Battellife         Battellife           Battellife         Battellife         Battellife                                                                                                    | カーソルを合わせるとメニュー |
| る/1/5/カリカフレ<br>「Beau(アドルス<br>・ボデービス70(同子ル/- 6/7ドレス):Elizang@untan.k.jumin.ac.jr(F,<br>  影楽状況                                                                                                    | が表示される         |
| <ul> <li>exectiv.</li> <li>exectiv.</li> <li>exectiv.</li> <li>exective.</li> <li>exective.</li> <li>exective.</li> <li>exective.</li> <li>exective.</li> </ul>                                                                                                    | ≻図書館からのお知らせ    |
| 2.XMで外的後期代記         -         -         -         -         -         -         -         -         -         -         -         -         -         -         -         -         -         -         -         -         -         -         -         -         -         -         -         -         -         -         -         -         -         -         -         -         -         -         -         -         -         -         -         -         -         -         -         -         -         -         -         -         -         -         -         -         -         -         -         -         -         -         -         -         -         -         -         -         -         -         -         -         -         -         -         -         -         -         -         -         -         -         -         -         -         -         -         -         -         -         -         -         -         -         -         -         -         -         -         -         -         -         -         -         -         <                                                                                                    |                |

利用者情報の変更 利用者情報の確認・登録・変更ができます

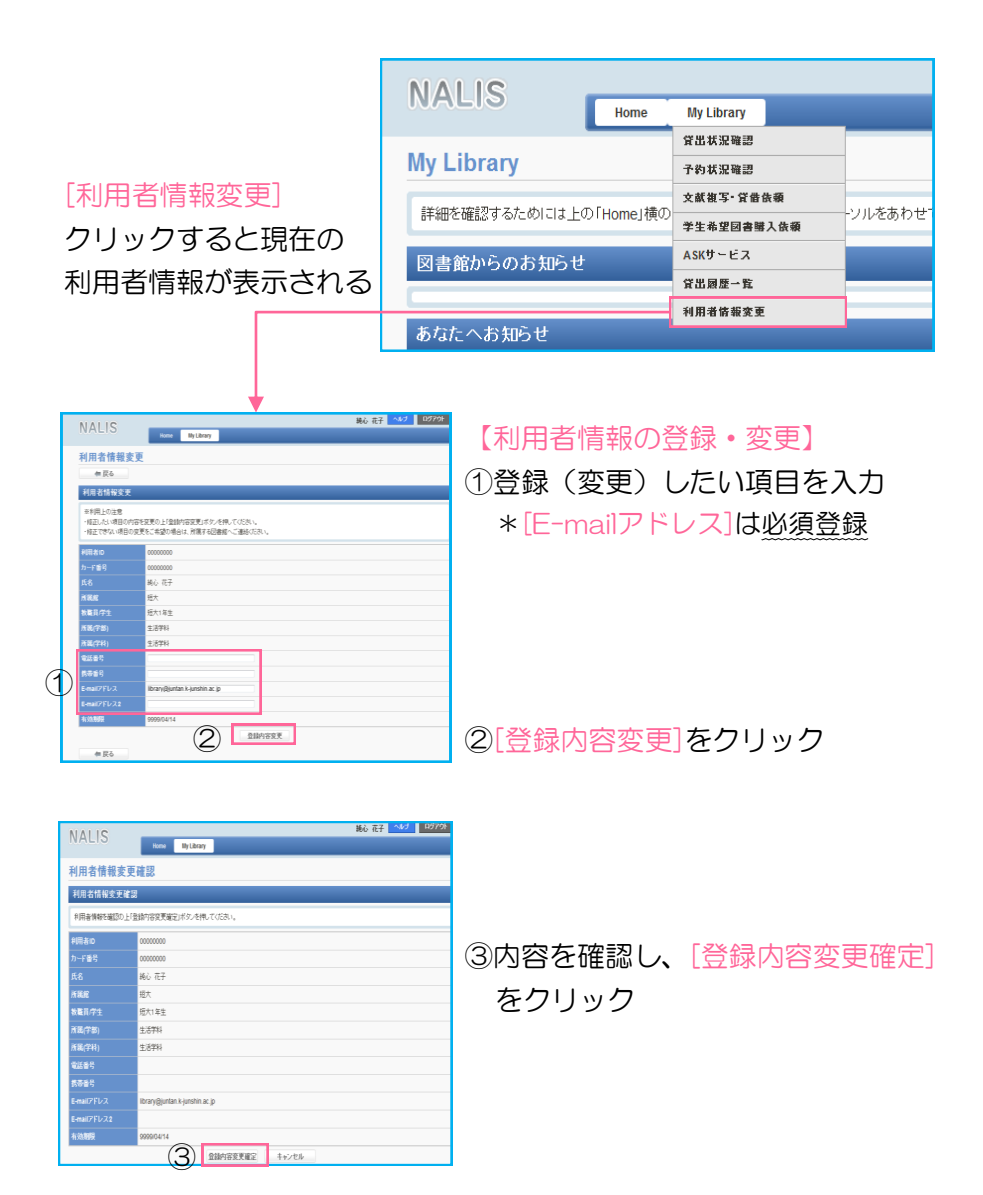

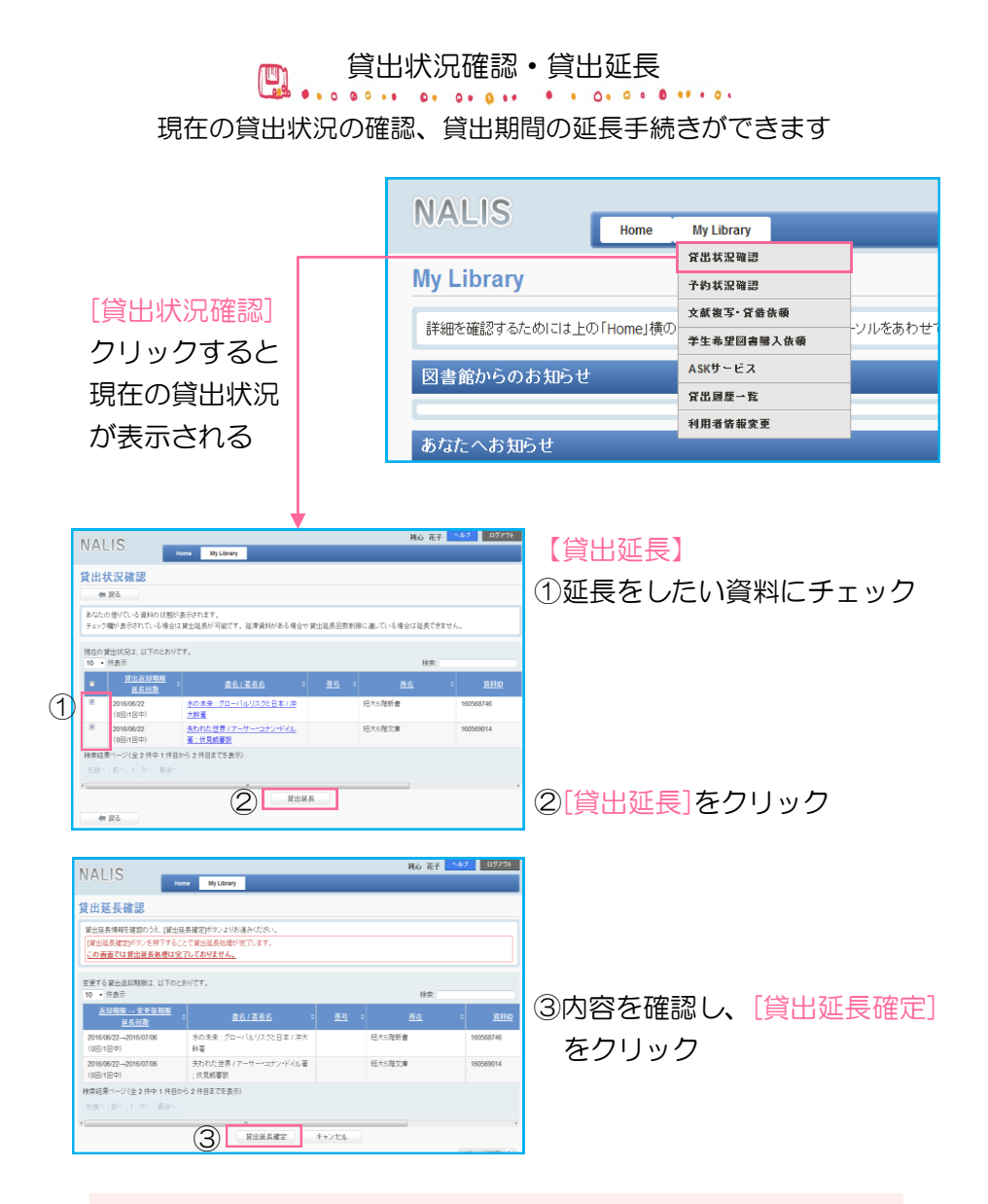

\*貸出延長は貸出期間内に1回のみ手続きできます \*予約が入っている資料もしくは罰則期間の貸出延長はできません 

| BX.S.R.V.O.T.X.F.VIII.Made and<br>MXS.R.R.V.O.T.X.F.VIII.MALE and<br>MXS.R.R.V.O.T.X.F.VIII.MALE and<br>MXS.R.R.VIII.MALE and<br>MXS.R.R.VIII.MALE and<br>MXS.R.VIII.MALE and<br>MXS.R.VIII.MALE and<br>MXS.R.VIIII.MALE and<br>MXS.R.VIII.MALE and<br>MXS.R.VIII.MALE and<br>MXS.R.VIII.MA | <ul> <li>①[予約・取寄]をクリック</li> <li>*My Libraryのログイン画面が表示<br/>されるのでログインする</li> </ul> |
|----------------------------------------------------------------------------------------------------|----------------------------------------------------------------------------------|
| NALUS         100700           予約申込         min         min         m                                                                                                    | ②[受取館]で[短大]を選択し、[確定]<br>をクリック                                                    |
| NALIS         Mo         R1000         Mo         R2         4.57         207081           F/bip32         F/bip32         F/                                                                                                    | ③内容を確認し、[申込み]をクリック                                                               |

\*大学や中高にある資料も同じ方法で取寄せできます \*短大の貸出可の資料もしくは罰則期間の予約・取寄せはできません

## 図書購入依頼(リクエスト) 図書館に欲しい資料をリクエストできます

| ソルをあわせ                                                                                            | My Library<br>第五次交強語<br>テ約次定知道<br>文武軍5·貸着機構<br>第生査堂回書現入機構<br>(公元)<br>第二次<br>第二次<br>第二次<br>第二次<br>(公元)<br>(公元)<br>(公元)<br>(公元)<br>(公元)<br>(公元)<br>(公元)<br>(公元) | NALIS         Home         My Library           外上ibrary         労品株室電話         予め状室電話           外上ibrary         デの状室電話         デの状室電話           評価を確認するたのには上の「Home」様の         学生多望品編         学生多望品編           図書館からのお知らせ         名品サービス         労品展工業           新店たへお知らせ         明常者需要変更         新店をたたまま | リック                             | 頼]をク     | 希望図書購入依 | 「学生す<br>NALIS<br>学生希望の書簡人紙紙<br>● RE<br>● CRATABLE<br>R-SHITABLE (PROTOCOL)                                                                              |
|---------------------------------------------------------------------------------------------------|----------------------------------------------------------------------------------------------------|----------------------------------------------------------------------------------------------------|---------------------------------|----------|---------|----------------------------------------------------------------------------------------------------|
| <ul> <li>①[新規依頼]をクリック</li> <li>②必要項目を入力</li> <li>* [E-mailアドレス][書名][著者名][部数]<br/>は必須入力</li> </ul> |                                                                                                    | P3 200 # 2.4 M # L(X) # 22 M         # M #           P3 4 200 # 2.4 M # D # D # D # D # D # D # D # D # D #                                                                                                    |                                 |          |         |                                                                                                    |
| 更〕                                                                                                | 目者情報変更]                                                                                                    | ailアドレス]は、[利用者情言<br>登録(3p参照)<br>所蔵を確認し、[はい]:                                                                                                    | [Ema<br>より<br>③学内]              |          |         | Nacional<br>Antonia<br>Antonia<br>Antonia<br>Antonia<br>Antonia<br>Antonia<br>Antonia<br>Antonia<br>Antonia<br>Antonia<br>Antonia<br>Antonia<br>Antonia |
| を                                                                                                 | ック<br>内容確定]を                                                                                                    | )内容確認]をクリック<br>を確認し、[入力内容確<br>ック                                                                                                    | 。<br>④内容<br>クリ                  | 94<br>94 |         | NALIS (************************************                                                                                                    |
|                                                                                                   | よい]を選<br>ック<br>内容確定]                                                                                                    | <sup>2</sup> IIIIIIIIIIIIIIIIIIIIIIIIIIIIIIIIIIII                                                                                                    | 3学内<br>③学内<br>④[入ナ<br>⑤内容<br>クリ |          |         |                                                                                                    |

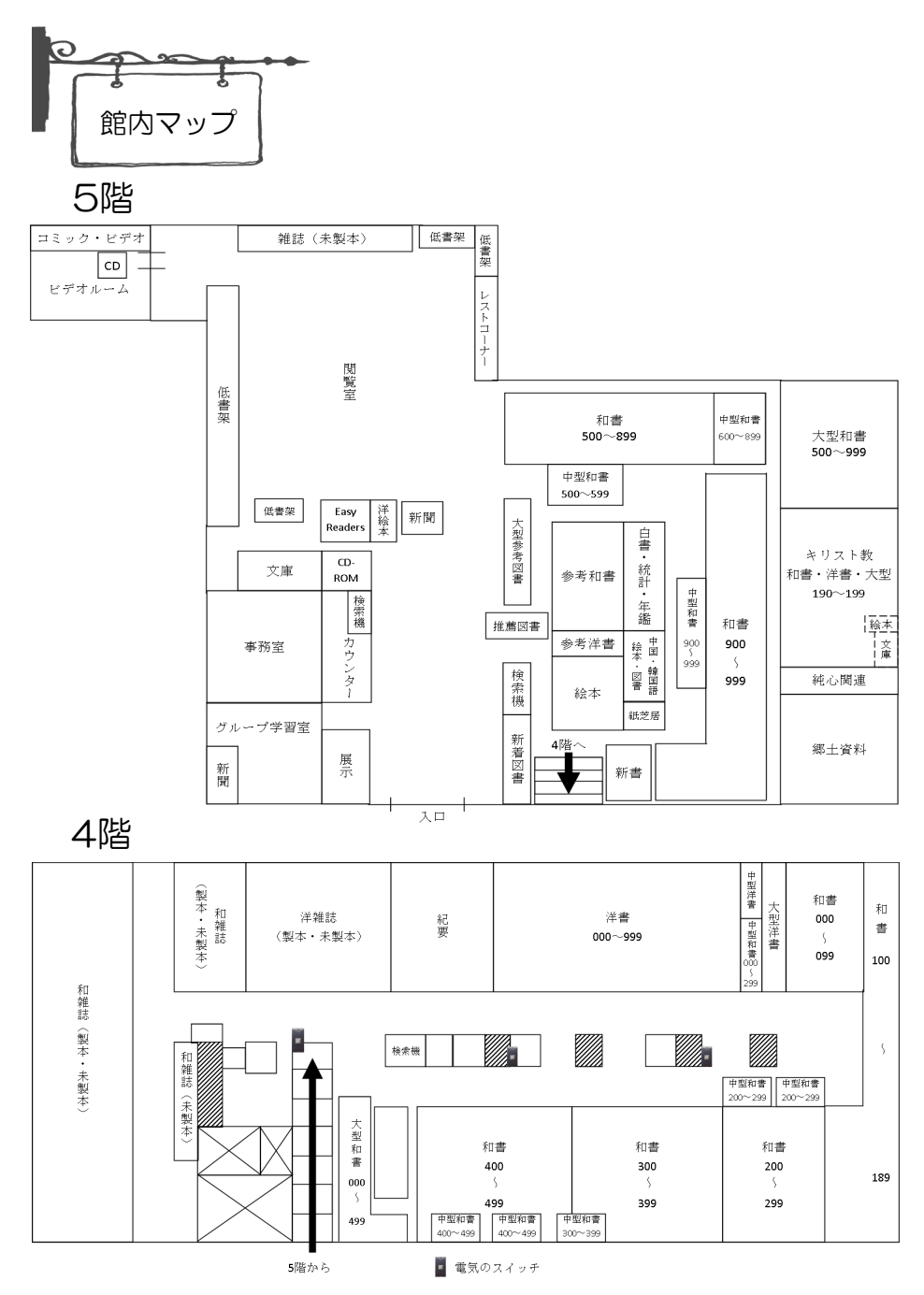